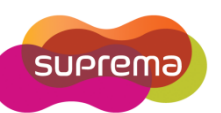

1

# How to set T&A function key?

Devices with keypad allow you to configure the key setting for Time and Attendance. There are

four different T&A key setting for various situations. T&A function key mode will provide

different type of T&A setting.

Instruction: To set the device T&A key, go to 'Device' and move to 'T&A' tab.

1) Select the **T&A Mode** 

Not Use: disable the time and attendance function.

Manual: user must press the T&A key every time.

Manual Fix: previous T&A key will remain until a different T&A key is pressed.

Auto Change: T&A mode changes automatically by specified time periods.

Event Fix: the device will operate only the specified T&A function.

| rmware                                   | 33265[192.168.0.4<br>V1.8_091214      | 14]                                      | Device ID<br>Device Type | 33265<br>BSM-OC                      |                                          |                                    |
|------------------------------------------|---------------------------------------|------------------------------------------|--------------------------|--------------------------------------|------------------------------------------|------------------------------------|
| aration Mode 1                           | Eingerprint   Netwo                   |                                          | Outout Black List        | Dicplay/Sound                        | T & A Wiegen                             |                                    |
| 1 & A Mode                               | 1 1 1 1 1 1 1 1 1 1 1 1 1 1 1 1 1 1 1 | Manual                                   |                          | Uspiay/Jouria                        | Wiegand                                  | 1                                  |
| TA Key                                   | Caption                               | Schedule                                 | 1                        | Fixed or Not                         | Use Relay                                | Event Type                         |
| F1<br>F2<br>F3<br>F4                     |                                       | No Time<br>No Time<br>No Time<br>No Time | N<br>N<br>N              | lse<br>lot Use<br>lot Use<br>lot Use | Not Use<br>Not Use<br>Not Use<br>Not Use | Check-In<br>Check-Out<br>In<br>Out |
| T & A Key<br>Function Ke<br>Event Captio | y 2<br>on 3                           | F1                                       | Fixed Even               | ent.<br>Y                            |                                          | Add<br>Modify                      |
| Auto Mode S<br>Event Type                | Schedule 4<br>5                       | No Time Out Regard as normal chec        | c-in/check-out event.    | Only R                               | esult                                    | Delete<br>Delete All               |

Copyright @ 2010, Suprema Inc. On the Web: www.supremainc.com

2) Select the **Function Key:** Select a function key from the drop-down list.

Fixed event box will be activated when you are using Event Fix mode.

ex) BioStation: F1 ~ F4, 1 ~ 9, CALL, 0, or ECS

BioLite Net: < x 1, > x 1, < x 2, ~ , > x 15

- 3) Select the **Event Caption:** Enter the Caption that you wish to display in the LCD.
- 4) Select the **Auto Mode Schedule:** in the Auto Change mode, time zones will appear in the drop-down list.
- 5) Select the **Event Type:** set the types of event to assign to the key

(Not Use, Check In, Check Out, In, or Out)

## Option:

### Regard as normal check-in/check-out event

- User will consider as check-in/check-out on time even though user arrives later or leave early.

## **Only Result**

- It will be activated when you select **Regard as normal check-in/check-out event** option. If you enable this option, T&A report shows all users come/leave on time. However, user's total work time will be calculated correctly based on actual check-in/check-out event.

### Add work time after this event

It will be activated when you select 'Out' in the Event Type. If you enable this option, system will calculate user's total working time including the remain time slot even though user leaves the work early with pressing 'Out' key. It is useful for employee who works at field instead of office.

After you set the T&A key, you must click **'Add'** and then **'Apply'** to save T&A key setting. You can also apply the same setting to other devices by clicking **'Apply to Others'**.